# 复旦大学国际关系与公共事务学院 论文管理系统-论文明审功能 用户操作手册

(学生篇)

## 准备工作:

## ▶ 确保网络为复旦校内网。

- (1) 如果在校内, 连接的是复旦校内 WiFi, 则已经是校内网。
- (2) 如果在校外,无法使用校内网,则需要使用复旦信息办提供的 VPN 代理工具,成功安装使用后,此时相当于连接上校内网。(参看复旦 VPN 纸质与视频指南)

#### 百度云链接:

https://pan.baidu.com/s/10ghbYYT4zHSuLvYcgeSpUg 提取码: n5st

### > 浏览器使用

(1) 推荐 Chrome 浏览器,不推荐 IE 浏览器

## 1.网站登陆

#### 1.1 浏览器输入地址

- http://www.sirpapaper.fudan.edu.cn/
- > 出现下图后,表明登陆成功,如未出现,请检查网络与浏览器。

| N.                                           | Ref + P     RexAnschuten##     Rexanschuten##                                                                                                    | an air an an an an an an an an an an an an an        |                          |  |
|----------------------------------------------|----------------------------------------------------------------------------------------------------|------------------------------------------------------|--------------------------|--|
|                                              |                                                                                                    |                                                      |                          |  |
| - And and a second second                    | 复旦国务学院论文管理                                                                                                    | 里系统                                                  |                          |  |
|                                              | 信息公告                                                                                                    | 25,00                                                |                          |  |
|                                              | <ul> <li>NPA2書電力運動可能的中央台</li> <li>T28AMPA学生最好得到工化(计选)工作开始吧</li> <li>T28AMPA型を最好得工作均匀は日正式起始</li> <li>KKHAPT型は(数149年2月)1</li> <li>BMESFFFFEET(11)2111</li> </ul> | 2019-03-14<br>2016-10-17<br>2018-09-27<br>2018-09-27 | 统一身份认证登录                 |  |
|                                              |                                                                                                    |                                                      |                          |  |
| La Miler Elevella                            |                                                                                                    |                                                      |                          |  |
| a Trus - data                                | HULLING STREET                                                                                                    |                                                      |                          |  |
| CONTRACTOR OF A DESCRIPTION                  | The second second second second second second second second second second second second second second second s                                                 | IL, maile a same                                     | The second second second |  |
| hall be a set                                |                                                                                                    |                                                      |                          |  |
| Station .                                    |                                                                                                    |                                                      | No. of Concession, Name  |  |
| the second second                            |                                                                                                    |                                                      |                          |  |
| the same state of the same state of the same |                                                                                                    |                                                      |                          |  |

## 1.2 点击统一身份认证登陆,输入各自的学号与密码

| 统一身份认证            | 登录 |
|-------------------|----|
| <image/> <image/> |    |

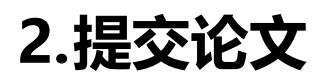

2.1 点击左边栏-答辩流程-明审

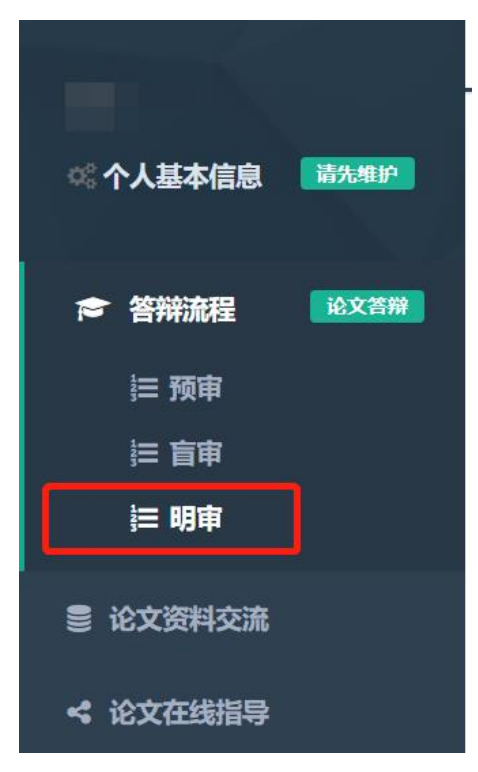

## 2.2 提交论文基本信息

- ◇ 论文题目、主要创新点、不足之处与改进、摘要
- ◇ 注意字数限制,超过字数会导致无法提交

| 选择论文 反馈结果                                     |              |
|-----------------------------------------------|--------------|
| 题目                                            | 请输入论文题目      |
| 论文的主要创新点:(仅罗列要点)<br>( <mark>字数限制为</mark> 300) | 请输入主要创新点     |
| 论文存在的不足之处及改进设想:<br>(字数限制为300)                 | 请输入不足之处及改进设想 |
| 摘要                                            | 请输入摘要        |
|                                               |              |
| +选择文件 ▲开始上传                                   | _            |
| +选择文件 ▲开始上传                                   | 提交           |

◆ 提交 pdf 论文,注意步骤:选择文件-点击"开始上传",直至 读取进度条之后,文件显示绿色,则表明上传成功。

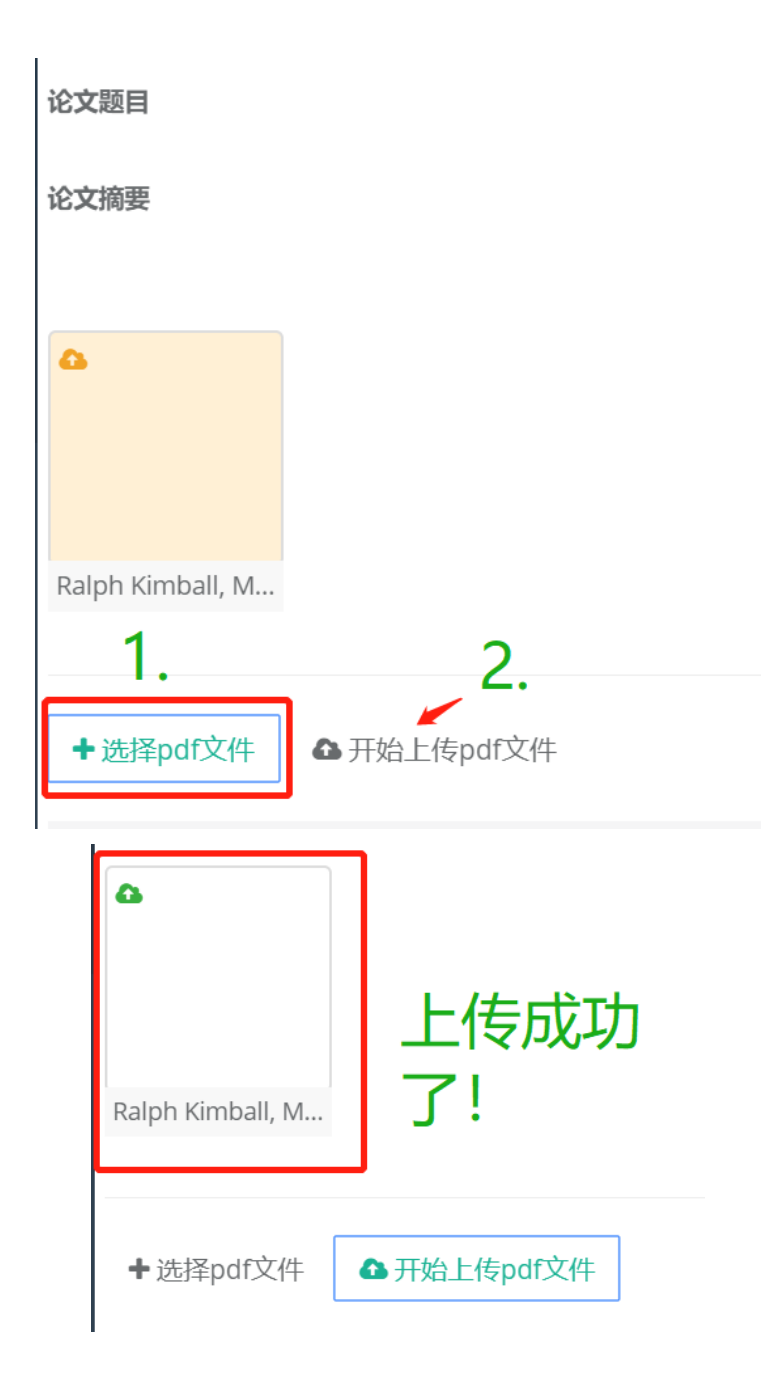

# 4.提交

- ◇ 确认论文信息无误后,点击底下的"提交",成功后页面上方 会有绿色背景的文字显示。
- ◆ 提交后将无法撤回修改, 所以在提交前一定要谨慎。